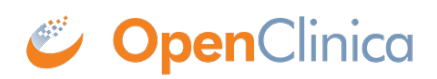

## 8.2.1 Create a New User

Create a new user when someone needs to work with your OpenClinica system and they have not worked with it before. To create a new user:

- 1. From the Tasks menu, in the Administration module, select Users. The Administer Users page opens.
- 2. Click the Create New User link (near the top of the page). The Create a User Account page opens.

| Create a User Account                        |                              |
|----------------------------------------------|------------------------------|
| * indicates required field.                  |                              |
| User Name:                                   | *                            |
| First Name:                                  | *                            |
| Last Name:                                   | *                            |
| Email:                                       | (username@institution)       |
| Institutional Affiliation:                   | *                            |
| Active Study:                                | -Select- *                   |
| Role:                                        | -Select-                     |
| User Type:                                   | user                         |
| Authorize SOAP web services in this account: | 8                            |
| User Password                                | Send User Password via Email |
| (generated by system):                       | Show User Password to Admin  |
| Submit                                       | Cancel                       |

- 3. Complete the fields. For information about the fields, see <u>About User Information in the</u> <u>Administration Module</u>.
- 4. Click Submit.

The View User Account page opens, presenting the information for the user you just created. The Alerts and Messages sidebar panel reports that you successfully added the user, and if you selected the option "Show User Password to Admin", reports the system-generated, temporary password; record the password to provide to the user.

This page is not approved for publication.